# BRUKERVEILEDNING Top.ark Vitenskapsmuseet

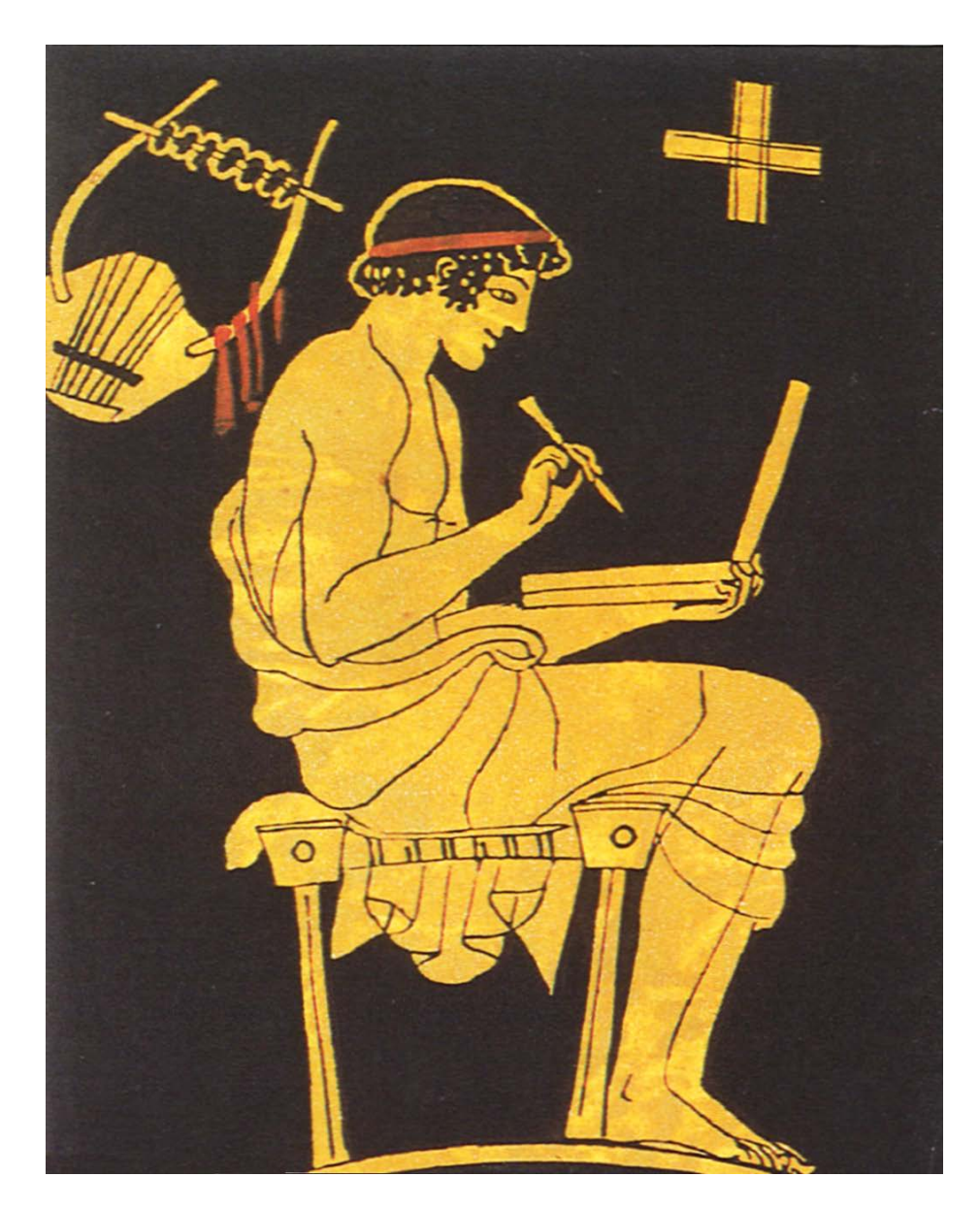

**1. utgave 2005** Merete Moe Henriksen (revidert 2008 og 2015)

NTNU Vitenskapsmuseet Seksjon for arkeologi og kulturhistorie

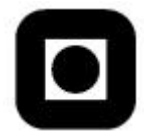

# INNHOLD

| 1.0. TOP.ARK VITENSKAPSMUSEET               |    |
|---------------------------------------------|----|
|                                             | 2  |
| 2.0. PALOGGING OG OPPSTART                  |    |
| 3.0. SLIK KOMMER DU I GANG MED SØK          | 4  |
| 3.1. Søkeoppsett                            | 4  |
| 3.2. Resultatoppsett                        | 4  |
| 4.0. TIPS OG RÅD I FORBINDELSE MED SØKING   | 5  |
| 4.1. Søkefeltene                            | 5  |
| 4.1.1. Tekstfelt vs. numeriske felt         | 5  |
| 4.1.2. Sted nevnt i dokument                | 6  |
| 4.1.3. Juridiske personer                   | 6  |
| 4.2. Nyttige søk                            | 7  |
| 4.2.1. Søk på gård                          | 7  |
| 4.2.2. Søk på tema                          | 9  |
| 4.2.3. Intervallsøk                         |    |
| 4.3. Sortering og gruppering av informasjon |    |
| 4.4. Samme sak                              |    |
| 4.5. Flere treff pr. dokument/objekt        |    |
| 5.0. DET REGISTRERTE DOKUMENTET             |    |
| 5.1. Side 1 - Dokument                      |    |
| 5.2. Side 2 - Saker                         |    |
| 5.3. Side 3 – Kopier                        |    |
| 6.0. LAGRING OG UTSKRIFT AV DOKUMENTET      | 15 |
| 7. INFO 🧼                                   | 16 |

## 1.0. TOP.ARK VITENSKAPSMUSEET

Velkommen som ny bruker av top.ark basen ved Vitenskapsmuseet i Trondheim!

Topografisk arkiv er Vitenskapsmuseets sentrale arkiv for opplysninger vedrørende arkeologi innenfor museumsdistriktet. Arkivet er svært omfattende, og rommer ca. 60 000 dokumenter. I topografisk arkiv finner vi de mest fullstendige og oppdaterte opplysninger om arkeologiske forhold på den enkelte gård. Arkivet er derfor et uvurderlig grunnlagsmateriale for forskning og formidling, samtidig som det også er helt nødvendig som kunnskapskilde for den arkeologiske delen av kulturminnevernet.

Arbeidet som nå pågår med å overføre topografisk arkiv til elektronisk lesbar form har bakgrunn i et ønske om økt tilgjengelighet for forskning, formidling og forvaltning. Samtidig vil en slik overføring sikre verdifulle originaldokumenter mot slitasje og skader.

I basen ligger det nå i overkant av 20 000 dokumenter. Hoveddelen av de registrerte dokumentene tilhører Nord – Trøndelag fylke som nå er ferdigstilt. Nord – Trøndelag delen av arkivet blir kontinuerlig oppdatert. Digitalisering av Sør – Trøndelag ble igangsatt sommeren 2004, og enkelte kommuner er nå ferdig registrert.

Forbedringer av basen blir foretatt fortløpende. Vi synes resultatet som nå foreligger har blitt bra, men er selvfølgelig åpen for kritikk og forslag til forbedringer.

# 2.0. PÅLOGGING OG OPPSTART

Hver bruker skal ha fått utdelt eget brukernavn og passord. Ved pålogging skal 'database' stå innstilt på MUSPROD.UIO.NO.

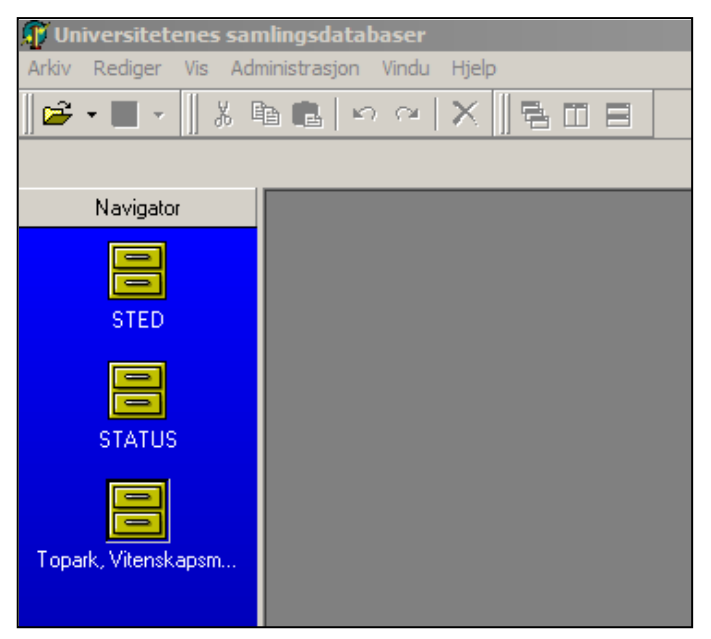

snarveger Top.ark tre en til \_ Vitenskapsmuseet, en til Status og en til referansetabellen Sted (fig. 1). Alle disse snarvegene er knyttet opp mot bruk av top.ark basen. Da arbeidet med digitalisering av top.ark fremdeles pågår, tabellen viser under Status hvilke kommuner som er ferdigstilte, og hvilke kommuner som er under arbeid. Under referansetabellen Sted ligger en oversikt over alle kommuner med gårdsnavn og gårdsnummer innenfor museumsdistriktet. Her kan du søke både på gård. gårdsnummer og kommune.

I det blå feltet til venstre i skjermbildet som

kommer opp etter pålogging, er det lagt inn

*Fig. 1. Velg Top.ark Vitenskapsmuseet for å komme inn i basen.* 

Du står imidlertid fritt til å legge inn flere snarveger om du ønsker det. Ønsker du å ha lettere tilgang til flere av basens referansetabeller – gå inn på **arkiv**, **utforsker** og **datakilder**. Velg **Top.ark Vitenskapsmuseet** og **referansetabeller** – og dra den ønskede tabellen over i det blå feltet til venstre. På samme måte kan du legge inn snarveger til gjenstandsbasen og fotobasen når disse blir ferdige, eller også andre av Museumsprosjektets baser.

## 3.0. SLIK KOMMER DU I GANG MED SØK

## 3.1. Søkeoppsett

Når du kommer inn i basen får du automatisk opp FASTSØKET eller standardsøket, som vi har satt opp for brukerne av basen (fig. 2a). I påvente av en mer brukervennlig base, anbefaler vi alle å bruke dette søkeoppsettet. Her de oftest benyttede feltene for søking satt opp.

Om du ønsker det, kan du under *Søkeoppsett* også velge alternativet FULLT SØKETRE (fig. 2b). Under FULLT SØKETRE finner du alle søkemulighetene i basen. Du kan splitte opp søkelista videre i stor detalj ved å åpne *Dokument, Oppbevaringssted og Mappe*. Skal du skrive inn flere søkekriterier, kan det imidlertid bli tungvint å bla seg nedover denne lista.

Det er mulig for brukerne å opprette også andre søkeoppsett. For at det under søkeoppsett ikke skal bli en uendelig lang liste over de ulike brukernes søkeoppsett, ber vi imidlertid om at brukerne kommer med forslag om eventuelle andre søkeoppsett slik at fagkonsulenten kan legge inn disse. Søkeoppsett som blir lagt inn uten fagkonsulentens samtykke vil bli fjernet.

| Topark, Vitenskapsmuseet         |  |  |  |  |  |  |  |
|----------------------------------|--|--|--|--|--|--|--|
| Topark, Vitenskapsmuseet 🛛 🗙     |  |  |  |  |  |  |  |
| Søke Resultatoppsett Søkeoppsett |  |  |  |  |  |  |  |
| Utfør søk Blank søk Stopp        |  |  |  |  |  |  |  |
| Dokumentnummer                   |  |  |  |  |  |  |  |
| Journalnummer (%)                |  |  |  |  |  |  |  |
| Kartnummer (%)                   |  |  |  |  |  |  |  |
| Dato                             |  |  |  |  |  |  |  |
| Fradato                          |  |  |  |  |  |  |  |
| Tildato                          |  |  |  |  |  |  |  |
| Dokumenttype                     |  |  |  |  |  |  |  |
| Avsender (%)                     |  |  |  |  |  |  |  |
| Mottaker (%)                     |  |  |  |  |  |  |  |
| Sakanummar                       |  |  |  |  |  |  |  |
| Jakshulliller                    |  |  |  |  |  |  |  |
| Museumsnummer (%)                |  |  |  |  |  |  |  |
| Gårdsnavn (%)                    |  |  |  |  |  |  |  |
| Gårdsnummer                      |  |  |  |  |  |  |  |
| Kommune (%)                      |  |  |  |  |  |  |  |
| Fylke (%)                        |  |  |  |  |  |  |  |
| Sted nevnt i dokument (%)        |  |  |  |  |  |  |  |
| Prosjekt/Særmappe (%)            |  |  |  |  |  |  |  |

Fig. 2a. Fastsøket

|                   | 1.1%       |               |              |
|-------------------|------------|---------------|--------------|
| l opark,<br>Calva | Viter      | iskapsmusee   | t )<br>Iot u |
| ъøке              | Re         | sultatoppsett | Søkeoppsett  |
|                   | >          | B             |              |
| Utfør             | søk        | Blank søk     | Stopp        |
| Dok               | nr         |               |              |
| ID_0              | )ppb(      | evarings      |              |
| Regi              | strert     | (%)           |              |
| Scar              | nning      | sdato         |              |
| Scar              | nning      | sperson       |              |
| Tilga             | ingss      | tatus         |              |
| ± Dok             | ume        | nt            |              |
| ±Орр              | bev        | aringssted    |              |
| <u> </u>          | pe         |               |              |
| lo                |            |               |              |
| N                 | avn        | %J            |              |
| H                 | elativ     | _St_11        |              |
|                   | ype (      | %J            |              |
| <u>±</u> 0        | ppb<br>1   | evaringsste   | ed           |
| _ 0               | aro<br>Dad | konsun        |              |
|                   | Bru        | kopr (%)      |              |
|                   | Foo        | tenr (%)      |              |
|                   | Fulk       | (eni (%)      |              |
|                   | Går        | dsnavn        |              |
|                   | Går        | dsnr          |              |
|                   | Id I       | Forriaes      |              |
|                   | Id I       | Vesteste      |              |
|                   | Id         |               |              |
|                   | κ.Ν        | 4r            |              |
|                   | Кол        | nmunen        |              |
| <u>+</u>          | Fyl        | ke            |              |
| <u>+</u>          | Ko         | mmune         |              |
|                   |            |               |              |

Fig. 2b. Fullt søketre

## 3.2. Resultatoppsett

I **Resultatoppsett** definerer du hvilke felt du vil skal være med i søkeresultatet ditt. Kryss av i boksen, og velg evt. å lagre ditt eget oppsett (*Lagre som*). Du kan også sortere kolonnene i resultatet på ulike måter. Sorter ved å skriv inn nummer i kolonnen 'sortering' (fig. 3).

Primærnøkkelen er innstilt på dokumentnummer – dvs. at dokumentene kommer opp i søkeresultatet i stigende rekkefølge etter dokumentets nummer. Dette er det mest hensiktsmessige, men du kan selvfølgelig velge et annet alternativ hvis du ønsker det.

Dokumentnummeret er et unikt nummer som er gitt dokumentet ved registreringen.

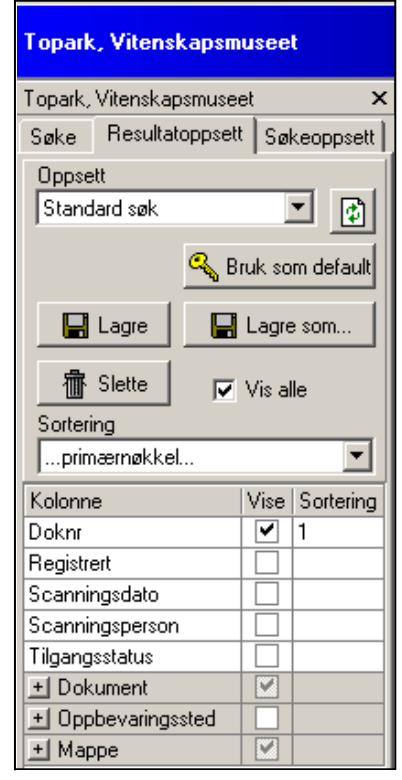

*Fig. 3. Sortering av kolonner i søkeresultatet* 

# 4.0. TIPS OG RÅD I FORBINDELSE MED SØKING

## 4.1. Søkefeltene

## 4.1.1. Tekstfelt vs. numeriske felt

Søkefeltene er enten tekstfelt eller numeriske felt og oppfører seg dermed forskjellig.

% til høyre for kolonnenavnet indikerer tekstfelt. % er et jokertegn som kan brukes i tekstfeltene i betydningen "hva som helst". For å søke etter ting som inneholder et ord uansett hvor det måtte forekomme i tekstfeltet, bruker man jokertegn på begge sider. Ved søk på %bygdeborg% i temafeltet vil da alle dokumenter som inneholder ordet 'bygdeborg' i temaet komme opp i søkeresultatet. Merk at du i flere av tekstfeltene også kan velge fra en *oppslagsliste* som ofte gjør bruken av jokertegn unødvendig. Disse feltene er alle markert med lysegult (jfr. fig. 2a og 2b).

I numeriske felt skrives dato, gårdsnummer og saksnummer inn uten bruk av jokertegn. Merk forskjellen mellom **journalnummer** og **saksnummer**. Mens saksnummeret er det nummeret vi har gitt dokumentene i basen for å knytte dokumentene til samme sak, er journalnummeret det nummeret saken har fått ved opprettelsen av saken og som står skrevet på dokumentet (for eksempel 467/2002/776). Merk også at journalnummerfeltet er et tekstfelt.

I numeriske felt kan du også foreta fra – til søk (1000..2000) eller søk på bare fra (1000..) og bare til (..1000) (for eksempler se 4.2.3.).

## 4.1.2. Sted nevnt i dokument

Top.ark basen gjenspeiler i utgangspunktet det fysiske papirarkivet med dokumentene lagt inn i gårdsmapper og særmapper/prosjektmapper. Med særmapper menes mapper som omfatter større områder eller egne særemner innenfor kommunen – for eksempel Levanger reguleringsplaner, Levanger generelt eller Alstadhaug kirke. Dokumenter tilhørende større utgravningsprosjekt kan også være plassert i egne særmapper. E6 Melhus ligger for eksempel fordelt på to særmapper – E6 Melhus Tverrforbindelsen og E6 Melhus Skjerdingstad – Kuhaugen.

Innenfor særmappene ligger det ofte dokumenter med referanser til gårder innenfor kommunen. For store prosjekt som E6 Melhus ligger også utgravningsrapportene i særmappene. I top.ark basen har det for disse rapportene blitt lagt inn en peker til gården eller gårdene som utgravningen foregikk på. Tilsvarende vil også opplysninger om gårder som nevnes i dokumenter som ligger under en annen gård, registreres (jfr. 5.2.). Disse opplysningene vil <u>ikke</u> komme opp ved søk på gårdsnavn/gårdsnummer. Merk derfor at du for å få fram også disse opplysningene må foreta et <u>tilleggssøk</u> på 'Sted nevnt i dokument'.

## 4.1.3. Juridiske personer

`Juridiske personer' er navn på både personer og institusjoner (for eksempel museer, kommuner, fylker) som er lagt inn som avsendere og mottakere i basen.

Flere 'juridiske personer' har skiftet navn opp gjennom årene. Dette gjelder blant annet arkeologivirksomheten ved Museet. Også flere ansatte kan av ulike årsaker ha endret navn slik at de står oppført med flere ulike navn i referansetabellen. Vi har skrevet inn navnet slik vedkommende person/institusjon var kjent på det tidspunkt dokumentet ble skrevet. Dvs at hvis du søker på 'Seksjon for arkeologi og kulturhistorie' under avsender/mottaker vil du ikke få opp dokumenter utstedt av 'Institutt for arkeologi og kulturhistorie'. Ved søk på 'Anne Stalsberg' vil heller ikke dokumenter med 'Anne Stalsberg Alsvik' komme opp i søkeresultatet. I slike tilfeller blir du blir derfor nødt til å foreta flere søk for å få med alle mulige treff, evt. bruke jokertegn. Når det gjelder privatpersoner burde man få opp alle dokumenter skrevet av vedkommende person uansett hvilket navn vedkommende har hatt til ulik tid. Vi arbeider med å få ordnet dette.

Spesielt i forhold til navneendringer på den arkeologiske virksomheten ved Vitenskapsmuseet kan det være vanskelig å holde tunga rett i munnen. Det kan derfor være greit å velge andre søkekriterier hvis du ønsker å få fram dokumenter over en lengre tidsperiode. Her følger likevel en oversikt over hvilke navn arkeologivirksomheten har hatt til enhver tid, og som vi har brukt som grunnlag ved registreringen av dokumenter:

- 1767 og fram til og med 1873: Det Kongelige Norske Videnskabers Selskap (DKNVS)
- Fra og med 1874 og fram til og med 1925: Det Kongelige Norske Videnskabers Selskap (DKNVS), Oldsagsamlingen. I enkelte brev og på eldre funnskjema kan også navnet

Videnskabselskapets oldsagsamling stå oppgitt; dette har vi imidlertid ikke brukt som det offisielle navnet på avdelingen i dette tidsrommet

- Fra og med 1926 til og med 1947: Det Kongelige Norske Videnskabers Selskap (DKNVS), Museet, Oldsaksamlingen
- Fra og med 1948 til og med 1978: Det Kongelige Norske Videnskabers Selskap, Museet, antikvarisk avdeling
- Fra og med 1979 31.03.1984: Det Kongelige Norske Videnskabers Selskap, Museet, arkeologisk avdeling
- Fra og med 01.04.1984 til og med 31.12.1986 Universitetet i Trondheim (UNIT), Museet, arkeologisk avdeling
- Fra og med 1987 til og med 1990: Universitetet i Trondheim (UNIT), Vitenskapsmuseet, arkeologisk avdeling
- Fra og med 1991 til og med 1995: Universitetet i Trondheim (UNIT), Vitenskapsmuseet, Fakultet for arkeologi og kulturhistorie
- Fra og med 1996 til og med 31.03.2003: NTNU, Vitenskapsmuseet, Institutt for arkeologi og kulturhistorie
- 01.04.2003: NTNU, Vitenskapsmuseet, Seksjon for arkeologi og kulturhistorie

#### 4.2. Nyttige søk

I basen er det mulig å foreta svært spesifikke søk ved å skrive inn søkeord i flere av feltene. Mulighetene er derfor mange. Nedenfor det vist eksempler på noen av de mest vanlige søkene. Merk at du må kopiere selve søkeresultatet over i Excel hvis du ønsker å skrive det ut.

## 4.2.1. Søk på gård

Det mest brukte generelle søket er et søk for å få fram alle dokumentene som ligger på en bestemt gård. Her kan du gå fram på ulike måter. Gårdsnavn kan velges fra oppslagslista over gårder eller skrives inn ved bruk av jokertegn. Da gårdsnavn kan skrives på flere ulike måter, og flere gårder i ulike kommuner kan ha samme navn, kan det enkleste være å skrive inn gårdsnummeret hvis du kjenner til dette (fig. 4). Bruksnavn og bruksnummer registreres ikke i basen, men bruksnavn kan i enkelte tilfeller være skrevet inn i temafeltet – se 4.2.2. Merk at gårdsnummer skrives inn i søkefeltet uten jokertegn og uten nuller.

Etter å ha fått fram en oversikt over alle dokumentene på en gård, kan du for eksempel velge å søke på avsender og dokumenttype for å avgrense søket ytterligere (fig.5), eller du kan avgrense dokumentene i tid ved å benytte intervallsøk (jfr. 4.2.3.).

| 🔍 Søking 🔛 Objektvisning 🧼 Info  |    |                        |            |        |                                                 |                                                                                   |          |
|----------------------------------|----|------------------------|------------|--------|-------------------------------------------------|-----------------------------------------------------------------------------------|----------|
| Topark, Vitenskapsmuseet         |    |                        |            |        |                                                 | 🗱 🏗 Sortering/Gruppering 🗦 Ekspander alle 🛱 Kollag                                | ps alle  |
| Topark, Vitenskapsmuseet 🗙       | Do | oknr Dokumenttype      | Dato       | Sak_Id | Navn                                            | Tema                                                                              | Her 🔺    |
| Søke Resultatoppsett Søkeoppsett |    | 316 Innberetning       | 28.06.1976 | 32     | 2 Birgitta Wik                                  | Helleristningen på gården bør oppmales på nytt.                                   | Befa     |
|                                  |    | 316 Innberetning       | 28.06.1976 | 32     | 2 DKNVS Museet, Antikvarisk avdeling            | Helleristningen på gården bør oppmales på nytt.                                   | Befa     |
|                                  |    | 1052 Innberetning      | 01.01.1847 | 585    | 5 Wilhelm Frimann Koren Christie                | Utdrag fra "Indberetning v/W.F.K.Christie fra Rejse til Trondhjem 1847".          | Reg      |
| Utfør søk Blank søk Stopp        |    | 1052 Innberetning      | 01.01.1847 | 585    | 5 Wilhelm Frimann Koren Christie                | Gravminnene på Gjeite i Skogn.                                                    | Reg      |
| Doknr                            |    | 1053 Innberetning      | 01.07.1868 | 919    | 3 Mosling                                       | Oversikt over funn fra gravhauger, utgravd sommeren 1868, med tegninger           | r. Utgi  |
| Dato                             |    | 1053 Innberetning      | 01.07.1868 | 919    | 3 Mosling                                       | Gravfunn fra yngre romertid: jernbeslag til kiste?, kull og brente bein, råtnet   | t t Utgi |
| Fradato                          |    | 1053 Innberetning      | 01.07.1868 | 919    | 3 Mosling                                       | Gravfunn fra yngre romertid (branngrav): Vestlandskjel fylt med brente bein       | rr Utgi  |
| Tildato                          |    | 1053 Innberetning      | 01.07.1868 | 919    | 3 Mosling                                       | Gravfunn fra yngre romertid (skjelettgrav): nål av gull, bruddstkr. av riflet fin | ge Utgi  |
| Avsender (%)                     |    | 1054 Fornminneregister |            | 582    | 2 DKNVS Museet, Antikvarisk avdeling            | Henvisning til K. Rygh, L.D. Klüwer, Th. Petersen, B. Moslings tegninger, M       | M Ing∈   |
| Mottaker (%)                     |    | 1054 Fornminneregister |            | 582    | 2 Sverre Marstrander                            | Henvisning til K. Rygh, L.D. Klüwer, Th. Petersen, B. Moslings tegninger, M       | M Inge   |
| Dokumenttype                     |    | 1054 Fornminneregister |            | 582    | 2 Kristen R. Møllenhus                          | Henvisning til K. Rygh, L.D. Klüwer, Th. Petersen, B. Moslings tegninger, M       | M Inge   |
| Hendelse                         |    | 1055 Fornminneregister | 01.01.1920 | 583    | 3 DKNVS Museet, Antikvarisk avdeling            | Funn av menneskebein vest for hovedbygningen, kirkegård?                          | Reg      |
| Tema (%)                         |    | 1055 Fornminneregister | 01.01.1920 | 583    | 3 Theodor Petersen                              | Funn av menneskebein vest for hovedbygningen, kirkegård?                          | Reg      |
| Museumsnummer (%)                |    | 1056 Fornminneregister | 01.01.1922 | 584    | I DKNVS Museet, Antikvarisk avdeling            | Kirke på Gjeite.                                                                  | Reg      |
| Gårdsnavn (%)                    |    | 1056 Fornminneregister | 01.01.1922 | 584    | I Theodor Petersen                              | Kirke på Gjeite.                                                                  | Reg      |
| Gårdsnr 276                      |    | 1057 Brev              | 31.10.1922 | 585    | δ Foreningen til norske Fortidsmindesmærke      | : Oversendelse av tegninger fra Moslings utgravninger i 1868.                     | Utgi     |
| Kommune (%) Levanger             |    | 1057 Brev              | 31.10.1922 | 585    | i Anders Bugge                                  | Oversendelse av tegninger fra Moslings utgravninger i 1868.                       | Utgi     |
| Fylke (%)                        |    | 1058 Kart              | 01.10.1922 | 581    | I Haakon Christiansen                           | Kart over gravplassen ved Gjeite i Frol herred.                                   | Inge     |
| Prosjekt/Særmappe (%)            |    | 1059 Brev              | 07.12.1925 | 580    | ) Hans Dedekam                                  | Tekstiler i spjellvev/brikkvev.                                                   | Ana      |
| Mappenavn (%)                    |    | 1061 Brev              | 24.11.1939 | 578    | 3 Gunnar Ekholm                                 | Takker for tilsendte fotos og tegninger av funn.                                  | Inge     |
| Saksnummer                       |    | 1062 Notat             |            | 577    | <sup>7</sup> DKNVS Museet, Antikvarisk avdeling | Funn av jernøks på plassen Hvilhaugen - se brev fra Kjøpmann Buck.                | Inge     |
|                                  |    | 1063 Brev              | 23.02.1869 | 577    | / Fredr. B. Buck                                | Funn av økseblad sammen med bein og båtsøm.                                       | Fun      |

Fig.4. For å få fram alle dokumentene på en bestemt gård er det enkleste å søke på gårdsnummer og kommune. Er du usikker på gårdsnummeret kan du sjekke dette under referansetabellen 'Sted'.

| 🔍 Saking 🔐 Objektvisning 🛷 Info                                                  |                  |      |       |                 |            |        |                    |                       |                             |           |           |
|----------------------------------------------------------------------------------|------------------|------|-------|-----------------|------------|--------|--------------------|-----------------------|-----------------------------|-----------|-----------|
| Topark, Vitenskapsmuseet 📳 🐮 Sotering/Gruppering ቹ EKspander alle 🐺 Kollaps alle |                  |      |       |                 |            |        |                    |                       |                             |           |           |
| Topark, Vitenskapsmuseet                                                         |                  | ×    | Doknr | Dokumenttype    | Dato       | Sak_Id | Navn               | Tema                  |                             | Hendelse  | Gårdsnavn |
| Søke Resultatoppsett                                                             | Søkeoppsett      |      | ► 10  | 71 Innberetning | 01.01.1972 | 57     | 6 Birgitta Jonsson | Undersøkelse av haug, | steinsetting og kokegroper. | Utgraving | GJEITE    |
| Utfør søk Blank søk                                                              | Stopp            |      |       |                 |            |        |                    |                       |                             |           |           |
| Doknr<br>Dato                                                                    |                  |      |       |                 |            |        |                    |                       |                             |           |           |
| Fradato                                                                          |                  |      |       |                 |            |        |                    |                       |                             |           |           |
| Tildato                                                                          |                  |      |       |                 |            |        |                    |                       |                             |           |           |
| Avsender (%)                                                                     | Birgitta Jonsson |      |       |                 |            |        |                    |                       |                             |           |           |
| Mottaker (%)                                                                     |                  | -11  |       |                 |            |        |                    |                       |                             |           |           |
| Dokumenttype                                                                     | Innberetning     | - 11 |       |                 |            |        |                    |                       |                             |           |           |
| Hendelse                                                                         |                  |      |       |                 |            |        |                    |                       |                             |           |           |
| Tema (%)                                                                         |                  |      |       |                 |            |        |                    |                       |                             |           |           |
| Museumsnummer (%)                                                                |                  |      |       |                 |            |        |                    |                       |                             |           |           |
| Gårdsnavn (%)                                                                    |                  |      |       |                 |            |        |                    |                       |                             |           |           |
| Gårdsnr                                                                          | 276              |      |       |                 |            |        |                    |                       |                             |           |           |
| Kommune (%)                                                                      | Levanger         |      |       |                 |            |        |                    |                       |                             |           |           |
| Fylke (%)                                                                        |                  |      |       |                 |            |        |                    |                       |                             |           |           |
| Prosjekt/Særmappe (%)                                                            |                  |      |       |                 |            |        |                    |                       |                             |           |           |
| Mappenavn (%)                                                                    |                  |      |       |                 |            |        |                    |                       |                             |           |           |
| Saksnummer                                                                       |                  |      |       |                 |            |        |                    |                       |                             |           |           |

Fig. 5. Kombinert med søk på avsender og dokumenttype kan du avgrense søket ditt ytterligere.

#### 4.2.2. Søk på tema

Et søk på <u>tema</u> kan ofte gå raskere enn et søk på gård hvis du sitter med opplysninger om bruksnavn, lokalitetsnavn eller navn på reguleringsplaner/vegplaner (fig. 6a). Slike navn skrives inn av innskriverne i temafeltet hvis de er oppgitt i dokumentet. Husk å bruk % tegn.

Søk på tema kan også brukes for å søke fram bestemte funnkategorier. Kombinert med et søk på kommune kan du for eksempel få fram en oversikt over dokumenter som omtaler bygdeborger innenfor et valgt område som vist i fig. 6b.

| 🔍 Søking 🔮 Objektvisning  | ı 🛷 Info     |   |       |                       |            |        |                                    |                                                           |        |
|---------------------------|--------------|---|-------|-----------------------|------------|--------|------------------------------------|-----------------------------------------------------------|--------|
| Topark, Vitenskapsmuseet  |              |   |       |                       |            |        |                                    | 🐮 Sortering/Gruppering 🗐 Ekspander alle 🗐 Kollaps         | alle : |
| Topark, Vitenskapsmuseet  | :            | × | Doknr | Dokumenttype          | Dato       | Sak_Id | Navn                               | Tema                                                      | He ▲   |
| Søke Resultatoppsett Søke | eoppsett     |   | •     | 943 Fornminneregister | 01.01.1915 | 302    | Theodor Petersen                   | Bygdeborg på Digerberget.                                 | Re     |
|                           |              |   |       | 943 Fornminneregister | 01.01.1915 | 302    | DKNVS Museet, Antikvarisk avdeling | Bygdeborg på Digerberget.                                 | Re     |
|                           | ×     .      |   |       | 945 Brev              | 03.05.1993 | 300    | Nord · Trøndelag fylkeskommune     | Søknad om fradeling, Nes, avslås grunnet bygdeborg på Dig | e Orr  |
| Utfør søk Blank søk Sto   | opp          |   |       | 945 Brev              | 03.05.1993 | 300    | Kolbein Dahle                      | Søknad om fradeling, Nes, avslås grunnet bygdeborg på Dig | e Orr  |
| Doknr                     |              |   |       | 1453 Innberetning     |            | 1082   | Sverre Marstrander                 | Befaring av bygdeborg på Digerberget.                     | Be     |
| Dato                      |              |   |       | 1453 Innberetning     |            | 1082   | DKNVS Museet, Antikvarisk avdeling | Befaring av bygdeborg på Digerberget.                     | Be     |
| Fradato                   |              |   |       | 7950 Tegning          | 01.01.1899 | 3470   | Gabriel Kielland                   | Bygdeborgen på Digerberget sett fra sør.                  | Re     |
| Tildato                   |              |   |       | 7951 Tegning          | 01.01.1899 | 3470   | Gabriel Kielland                   | Fjellet ved bygdeborgen på Digerberget.                   | Re     |
| Avsender (%)              |              |   |       | 7953 Kart             | 01.04.1928 | 3472   | Johannes Petersen                  | Kart over bygdeborgen paa Digerberget, Aasen.             | Re     |
| Mottaker (%)              |              |   |       |                       |            |        |                                    |                                                           |        |
| Dokumenttype              |              |   |       |                       |            |        |                                    |                                                           |        |
| Hendelse                  |              |   |       |                       |            |        |                                    |                                                           |        |
| Tema (%) %di              | ligerberget% |   |       |                       |            |        |                                    |                                                           |        |
| Museumsnummer (%)         |              |   |       |                       |            |        |                                    |                                                           |        |
| Gårdsnavn (%)             |              |   |       |                       |            |        |                                    |                                                           |        |
| Gårdsnr                   |              |   |       |                       |            |        |                                    |                                                           |        |
| Kommune (%)               |              |   |       |                       |            |        |                                    |                                                           |        |
| Fylke (%)                 |              |   |       |                       |            |        |                                    |                                                           |        |
| Prosjekt/Særmappe (%)     |              |   |       |                       |            |        |                                    |                                                           |        |
| Mappenavn (%)             |              |   |       |                       |            |        |                                    |                                                           |        |
| Saksnummer                |              |   |       |                       |            |        |                                    |                                                           |        |

Fig. 6a. Søk på lokalitetsnavn i temafeltet

| 🔍 Saking 📔 Objektvisning 🔌 Info |             |   |       |                   |            |                                         |                                                                         |         |
|---------------------------------|-------------|---|-------|-------------------|------------|-----------------------------------------|-------------------------------------------------------------------------|---------|
| Topark, Vitenskapsmus           | eet         |   |       |                   |            |                                         | 🔝 🏗 Sottering/Gruppering 🗐 Ekspander alle 🗐 Kollap                      | ps alle |
| Topark, Vitenskapsmuseet        |             | × | Doknr | Dokumenttype      | Dato       | Sak_Id Navn                             | Tema                                                                    | He      |
| Søke Resultatoppsett            | Søkeoppsett |   | 546   | Fornminneregister |            | 202 Theodor Petersen                    | Bygdeborg på Ratåsen.                                                   | Re      |
|                                 |             |   | 546   | Fornminneregister |            | 202 DKNVS Museet, Antikvarisk avdeling  | Bygdeborg på Ratåsen.                                                   | Re      |
|                                 | <b>1</b>    |   | 547   | Innberetning      | 01.01.1926 | 202 Theodor Petersen                    | Kartlegging av bygdeborg på Ratåsen.                                    | Re      |
| Utfør søk Blank søk             | Stopp       |   | 547   | Innberetning      | 01.01.1926 | 202 DKNVS Museet, Antikvarisk avdeling  | Kartlegging av bygdeborg på Ratåsen.                                    | Re      |
| Doknr                           |             |   | 943   | Fornminneregister | 01.01.1915 | 302 Theodor Petersen                    | Bygdeborg på Digerberget.                                               | Rε      |
| Dato                            |             |   | 943   | Fornminneregister | 01.01.1915 | 302 DKNVS Museet, Antikvarisk avdeling  | Bygdeborg på Digerberget.                                               | Rε      |
| Fradato                         |             |   | 944   | Avisutklipp       | 29.01.1980 | 301 John Sundsfjord                     | Bygdeborg i Åsen.                                                       | Ing     |
| Tildato                         |             |   | 944   | Avisutklipp       | 29.01.1980 | 301 Arbeideravisa                       | Bygdeborg i Åsen.                                                       | Ing     |
| Avsender (%)                    |             |   | 945   | Brev              | 03.05.1993 | 300 Nord - Trøndelag fylkeskommune      | Søknad om fradeling, Nes, avslås grunnet bygdeborg på Digerberget.      | Or      |
| Mottaker (%)                    |             |   | 945   | Brev              | 03.05.1993 | 300 Kolbein Dahle                       | Søknad om fradeling, Nes, avslås grunnet bygdeborg på Digerberget.      | Or      |
| Dokumenttype                    |             |   | 1304  | Kart              | 01.12.1899 | 588 E. Solheim                          | Halsteinan bygdeborg og skanse.                                         | Rε      |
| Hendelse                        |             |   | 1305  | Tegning           | 01.01.1910 | 749 Gerhard Schøning                    | Halsteinan bygdeborg og skanse.                                         | Rε      |
| Tema (%)                        | %bygdeborg% |   | 1313  | Brev              | 12.06.1995 | 892 Nord - Trøndelag fylkeskommune      | Søknad om midler til skjøtsel 1995 - Halstein bygdeborg og Solsemhula   | på Sk   |
| Museumsnummer (%)               |             |   | 1313  | Brev              | 12.06.1995 | 2257 Nord - Trøndelag fylkeskommune     | Søknad til midler om skjøtsel - Halstein bygdeborg og Solsemhula på Lek | ka. Sk  |
| Gårdsnavn (%)                   |             |   | 1313  | Brev              | 12.06.1995 | 892 Lars Forseth                        | Søknad om midler til skjøtsel 1995 - Halstein bygdeborg og Solsemhula   | på Sk   |
| Gårdsnr                         |             |   | 1313  | Brev              | 12.06.1995 | 2257 Lars Forseth                       | Søknad til midler om skjøtsel - Halstein bygdeborg og Solsemhula på Lek | ka. Sk  |
| Kommune (%)                     | Levanger    |   | 1453  | Innberetning      |            | 1082 Sverre Marstrander                 | Befaring av bygdeborg på Digerberget.                                   | Be      |
| Fylke (%)                       |             |   | 1453  | Innberetning      |            | 1082 DKNVS Museet, Antikvarisk avdeling | Befaring av bygdeborg på Digerberget.                                   | Be      |
| Prosjekt/Særmappe (%)           |             |   | 1594  | ØK-skjema         | 03.09.1977 | 619 DKNVS Museet, Antikvarisk avdeling  | Bygdeborg på Halsstein.                                                 | Re      |
| Mappenavn (%)                   |             |   | 1594  | ØK-skjema         | 03.09.1977 | 619 Karl Petter Buhaug                  | Bygdeborg på Halsstein.                                                 | Re      |
| Saksnummer                      |             |   | 1861  | Innberetning      | 28.10.1924 | 202 G. Bjørås                           | Bygdeborg på Ratåsen.                                                   | Re      |
|                                 |             |   | 5319  | Artikkel          | 01.01.1992 | 1189 Spor                               | Bygdeborger i Trøndelag - sett fra et østlig perspektiv.                | Ing     |

Fig. 6b. Søk på en bestemt funnkategori innenfor et område – her bygdeborger i Levanger kommune.

Vær oppmerksom på at temaet i temafeltet først og fremst er skrevet inn for å gi informasjon om hva hvert dokument omhandler. Et søk på 'kvinne' vil få fram mange kvinnegraver i distriktet, selv om enkelte dokumenter som omhandler skålspenner ikke nødvendigvis trenger å ha ordet 'kvinne' nevnt i temaet. Likeledes vil 'båtgrav' være skrevet inn i temafeltet kun hvis det ettertrykkelig går fram av funnkonteksten at det dreier seg om en båtgrav. Nevnes kun funn av nagler uten nærmere informasjon, vil ordet 'nagler' nevnes i temateksten. Her vil man likevel kunne få informasjon om mulige båtgraver ved å søke på ordet 'nagle'. Et søk på tema vil derfor ikke nødvendigvis gi en fullstendig oversikt over en funnkategori, men kan likevel være en god hjelp i arbeidet med å skaffe seg en oversikt over en stor del av en bestemt funngruppe.

## 4.2.3. Intervallsøk

I numeriske felt som datofeltet og gårdsnummerfeltet kan du foreta intervallsøk. Intervallsøk er en grei måte å avgrense søket ditt på.

Ønsker du å få oversikt over dokumenter innenfor en bestemt tidsperiode, for eksempel brev fra 2004, skriver du følgende inn i datofeltet:

## 01.01.2004..31.12.2004

Ønsker du å hente fram dokumenter, for eksempel registreringsrapporter, fra gnr. 1 - 10 i Levanger kommune, skriver du følgende inn i gårdsnummerfeltet:

## 1..10

Det foreligger planer om å få til en litt med avansert fra – til variant hvor man kan kommaliste opp verdier, for eksempel 1..4,7,12,20..31,45 etc. Vi håper å få ordnet dette i løpet av 2005.

I de numeriske feltene har du også muligheten til å skille ut dokumenter opp til et bestemt tidspunkt/nummer eller etter et bestemt tidspunkt/nummer ved å foreta søk på **'bare fra'** og **'bare til'** 

Ønsker du for eksempel å få en oversikt over brev sendt fra Institutt for arkeologi og kulturhistorie til og med den 31.12.2002 skriver du følgende inn i datofeltet:

## ..31.12.2002

Ønsker du for eksempel å få en oversikt over brev sendt fra Seksjon for arkeologi og kulturhistorie fra og med den 01.01.2004 skriver du følgende inn i datofeltet:

## 01.01.2004..

## 4.3. Sortering og gruppering av informasjon

Du kan sortere videre innenfor søkeresultatet ditt. Trykk på *Sortering/Gruppering*, og dra ved hjelp av musa det feltet du vil sortere i over i det grå feltet over søkeresultatet.

Figur 7a viser et søk hvor dokumentene har blitt gruppert alfabetisk etter avsender. Du kan også gruppere videre ved å gruppere disse dokumentene etter dato som vist i fig. 7b.

For å komme tilbake til det opprinnelige søkeresultatet – velg Sortering/Gruppering på nytt.

| 🔍 Søking 🎦 Objektvis                | :ning 🧼 🛞 Info                           |        |                                        |                            |                   |        |                                          |                                                    |                       |                |
|-------------------------------------|------------------------------------------|--------|----------------------------------------|----------------------------|-------------------|--------|------------------------------------------|----------------------------------------------------|-----------------------|----------------|
| T <mark>opark, Vitenskapsmus</mark> | eet                                      |        |                                        |                            |                   |        |                                          | 📧 🖹 Sortering/Grupper                              | ing 📁 Ekspander alle  | 🗊 Kollaps alle |
| Toparl, Vitenskapsmuseet            | ×                                        | Navn   |                                        |                            |                   |        |                                          |                                                    |                       | <u> </u>       |
| Søke Resultatoppsett /              | Søkeoppsett                              |        |                                        |                            |                   |        |                                          |                                                    |                       |                |
|                                     |                                          | Doknr  |                                        | Dokumenttype               | Dato              | Sak_Id | Tema                                     |                                                    | Hendelse              |                |
| Uttar sak Blank sak                 | Lifer and Data and Company and Antalit 2 |        |                                        |                            |                   |        |                                          |                                                    |                       |                |
|                                     |                                          | + Nav  | n : Kalle :                            | Sognnes Antall: 2          |                   |        |                                          |                                                    |                       |                |
| Doknr                               | Doknr 1 Navn: : Kati Hygh Antali 1       |        |                                        |                            |                   |        |                                          |                                                    |                       |                |
| Dato                                |                                          |        | 1 Navn : Kall Vide - Muller Antaliz 23 |                            |                   |        |                                          |                                                    |                       |                |
| Fradato<br>Talata                   | I                                        |        | 1 Name / Name / Antalia 2              |                            |                   |        |                                          |                                                    |                       |                |
| l lidato                            |                                          |        | 1054                                   | Forpminneregister          | 12                | 580    | 2 Henvisning til K. Bugh J. D. Klijwer   | Th Petersen B Moslings tegnis                      | Ingen hendelse        |                |
| Avsender (%)                        |                                          |        | 1054                                   | Brev                       | 25 10 1969        | 210    | 0 Anmoder politimesteren om å foreta a   | n hin retersen, bi musiings tegrii<br>avharisak an | Skadeverk             |                |
| Mullaker (%)                        |                                          |        | 1075                                   | Bannort                    | 29.09.1950        | 57     | 2 Undersøkelse av helleristningsstein h  | pestående av håtfigurer og et so                   | Begistrering          |                |
| Hendelse                            | I                                        |        | 1085                                   | Rrev                       | 05.05.1976        | 591    | 1 Museet har ingen innvendinger mot f    | ioreslåtte reguleringsplan                         | Områderegulering      |                |
| Tema (%)                            | I                                        |        | 1102                                   | Brev                       | 12 02 1970        | 560    | 7 Sikring av forpminner på Valseidet i F | Biugh Dragseid i Åfjord Tingvo                     | Ereding av fornminne  |                |
| Museumsnummer (%)                   | I                                        |        | 1118                                   | Brev                       | 17.03.1972        | 567    | 7 Kommentar til beretning laget etter m  | ate                                                | Ingen hendelse        |                |
| Gårdsnavn (%)                       |                                          |        | 1120                                   | Følgeskriv                 | 18.04.1972        | 567    | 7 Oversendelse av kjøpekontrakt.         |                                                    | Kiøp av fornminne     |                |
| Gårdsnr                             | 276                                      |        | 1129                                   | Brev                       | 13.07.1972        | 567    | 7 Bevilgning av kjøp av fornminne - be   | løp bes sendt til Museets konto.                   | Kjøp av fornminne     |                |
| Kommune (%)                         | Levanger                                 |        | 1146                                   | Brev                       | 07.06.1973        | 567    | 7 Beløp gitt som tilleggsbevilgning over | rføres til Museets kassererkontor                  | Skjøtsel av fornminne |                |
| Fylke (%)                           |                                          |        | 1148                                   | Brev                       | 28.09.1973        | 567    | 7 Administrering av arbeidet med parke   | eringsplass.                                       | Områderegulering      |                |
| Prosjekt/Særmappe (%)               | / I                                      |        | 1149                                   | Brev                       | 09.10.1973        | 567    | 7 Riving av bygning nær gravfelt forelø  | pig uaktuelt.                                      | Områderegulering      |                |
| Mappenavn (%)                       | 1                                        |        | 1149                                   | Brev                       | 09.10.1973        | 567    | 7 Museet takker Levanger kommune fi      | or arbeid med parkeringsplass v                    | Områderegulering      |                |
| Saksnummer                          |                                          | + Nav  | n : Kystm                              | huseet iNord • Trøndela    | ig Antall: 1      |        |                                          |                                                    |                       |                |
| 1                                   | 1                                        | +I Nav | n : Labor                              | ratoriet for radiologisk d | atering Antall: 2 |        |                                          |                                                    |                       |                |

Fig. 7a. Søkeresultatet er her alfabetisk sortert etter navn på avsender ved at navnefeltet er dratt over i det grå feltet over søkeresultatet.

| 🔍 Søking 🔮 Objektvisning 🧇 Info                                                                                                    |                                                                                                    |
|----------------------------------------------------------------------------------------------------|----------------------------------------------------------------------------------------------------|
| Topark, Vitenskapsmuseet                                                                                                    | 謳 「饕:: Sortering/Gruppering 译 Ekspander alle                                                                                                    |
| Topark, Vitenskapsmuseet         ×           Søke         Resultatoppsett         Søkeoppsett                                                                               | Navn Dato                                                                                                    |
| Dokrr     Dokrr       Dato     Fradato       Tildato     Avsender (%)       Mottaker (%)     Dokumentype                                                                    | Dokrr     Dokrrenttype     Sak_Id     Tema     Hendebe       ±1 Navn: Imelin Matens Antali: 1     ±     Hendebe       ±1 Navn: John A. Härstad Antali: 2     ±       ±1 Navn: John A. Härstad Antali: 2     ±       ±1 Navn: Kalle Sognes Antali: 2     ±       ±1 Navn: Kall Vibe - Müller Antali: 1     ±       ±1 Navn: Kall Vibe - Müller Antali: 2     ±       ±1 Navn: Kall Vibe - Müller Antali: 2     ±       ±1 Navn: Kitriber B. Malenbare, Antali: 12     ±                                                                                                    |
| Hendelse<br>Tema (%)<br>Museumsnummer (%)<br>Gårdsnavn (%)<br>Gårdsnavn (%)<br>Kommune (%)<br>Levanger<br>Fylke (%)<br>Prosjekt/Særnappe (%)<br>Mappenavn (%)<br>Saksnummer | Dato: Antali 1     1054 Forminineregister     582 Henvisning til K. Rygh, L.D. Kläwer, Th. Petersen, B. Moslings tegninger, M. Sivertsen, Ingen hendelse     Dato: 29.09.1950 Antal: 1     1075 Fapport     572 Undersøkelse av helleristningsstein bestående av bårfigurer og et solhjul.     Registrering     Dato: 25.10.1969 Antal: 1     1058 [rev 210   Anmoder politimesteren om å foreta avhør i saken.     Skadeverk     Jobo: 12.02.1970 Antal: 1     Jobo: 18.04.1972 Antal: 1     Jobo: 18.04.1972 Antal: 1     Jobo: 13.07.1972 Antal: 1     Jobo: 07.06.1973 Antal: 1 |

*Fig. 7b. Du kan sortere videre ved å dra flere felt over i det grå feltet.* 

#### 4.4. Samme sak

Hvis du i søkeresultatet ønsker å skille ut en bestemt sak, eller du allerede har fått fram et dokument hvor du også ønsker å se de resterende dokumentene i saken – høyreklikk på dokumentet i søkeresultatet og velg *Vis dokumenter for samme sak.* 

#### 4.5. Flere treff pr. dokument/objekt

Merk at et dokument vises flere ganger i søkeresultatet hvis dokumentet har mer enn èn person/institusjon som avsender/mottaker eller har flere tema. For eksempel vil et dokument som både har Lars F. Stenvik og Vitenskapsmuseet som avsender dukke opp i søkeresultatet to ganger. Ideelt sett burde man selvfølgelig bare få ett treff pr. dokument/objekt. Dette er en svakhet i alle Museumsprosjektets applikasjoner som det foreligger planer om å gjøre noe med. Inntil videre må du imidlertid venne deg til å se dokumentet komme opp flere ganger. Det blir likevel fort en vane.

## 5.0. DET REGISTRERTE DOKUMENTET

Personer med kun lesetilgang til basen (dvs de fleste brukerne) trenger ikke bry seg om funksjonene 'Oppfrisk' og 'Filer til server' som ligger øverst. Disse funksjonene brukes kun av Museumsprosjektets ansatte.

For å komme til selve dokumentvisningen – dobbeltklikk på det dokumentet du ønsker å se, eller gå inn på fliken **'Objektvisning'** og bla med piltastene.

## 5.1. Side 1 - Dokument

Du kommer først inn i *Dokument*, side 1 av registreringsskjemaet. Her finner du generelle journalopplysninger (fig. 8).

| +                                                                                                    | ※ 😋 🛛 Dato | Dokumenttype |  |  |  |  |  |  |  |
|----------------------------------------------------------------------------------------------------|------------|--------------|--|--|--|--|--|--|--|
| Dokumentnr         Mappe         Oppbevaringssted           4419         413 Røsegg Vestre, Steinkj         Topografisk arkiv | Sider ?    | μαρροιτ      |  |  |  |  |  |  |  |
| Dokument Saker Kopier Mediagrupper                                                                                            |            |              |  |  |  |  |  |  |  |
| ID Sidehenv. Dato Reg. dato<br>5894 27.10.1995 ▼ 17.01.2001 ▼                                                                 |            | +            |  |  |  |  |  |  |  |
| DokumentType Fradato Tildato<br>Rapport                                                                                       |            |              |  |  |  |  |  |  |  |
| Merknad                                                                                                    |            | Karthr       |  |  |  |  |  |  |  |
| I Er vedlegg                                                                                                    |            |              |  |  |  |  |  |  |  |
| + - ~ % C + = ~ % C                                                                                                    |            |              |  |  |  |  |  |  |  |
| Avsendere Mottakere Anne Haug UNIT, Vitenskapsmuseet, Fakultet for ark                                                        |            |              |  |  |  |  |  |  |  |

Fig. 8. Side 1 i registreringsskjemaet.

Arkivsystemet ved Vitenskapsmuseet har vært innrettet slik at informasjon fra utgravninger kan finnes i opptil fire ulike arkiv. Mens rapporter ligger i top.ark, er kart og tegninger fra utgravninger plassert i et eget kartskap, avisutklipp kan ligge i presseklipparkivet, mens korrespondanse i forbindelse med eldre gravninger kan ligge i det gamle brevarkivet. Dette har gjort det tungvint å finne fram. Et ikke uvesentlig mål med å få materialet digitalisert, var derfor også å få dette materialet samlet på ett sted. Vi har derfor også tatt med materiale fra kartskap, presseklipparkiv og brevarkiv i basen. I feltet *Oppbevaringssted* øverst til venstre kan du se hvor originaldokumentet befinner seg.

*Piltastene* øverst til venstre kan brukes for å bla mellom dokumenter i søkeresultatet. Vær oppmerksom på at siden flere dokumenter kan komme opp flere ganger i søket hvis avsender/mottaker er flere enn èn person/institusjon, må du også bla flere ganger for å komme til det neste dokumentet i søket.

Øverst til høyre kan du også se hvor mange sider dokumentet inneholder. Hvis dokumentet du ønsker å se ligger som vedlegg til et hoveddokument, kan du i feltet *Sidehenvisning* til venstre på siden se på hvilken side vedlegget begynner på.

Under *Merknad* kan det være skrevet inn opplysninger om andre relevante saker, diverse tilleggsopplysninger om avsender/mottaker eller opplysninger om dokumentets tilstand, hvis dette har gjort det vanskelig å få dokumentet skannet i god kvalitet.

Gå videre til *Saker* side 2.

## 5.2. Side 2 - Saker

På side 2 finner du det faglige innholdet i dokumentet (fig. 9). I feltet *Tema* er det skrevet inn en fritekst som gir informasjon om hva hvert dokument omhandler. Feltet *Steder nevnt i dokument* nederst til høyre viser andre matrikkelgårder som er nevnt i dette dokumentet. Merk at for å får fram disse opplysningene ved søk, må du foreta et separat søk – disse gårdene vil ikke komme fram hvis du søker på kun gård (jfr. 4.1.2).

For å se det skannede dokumentet, gå videre til Kopier side 3.

| + X + - Dokumentrr Mappe                            | er<br>Journalnr Kartnr Si           | Dato<br>27.10.1995 | Dokumenttype<br>Rapport |             |
|-----------------------------------------------------|-------------------------------------|--------------------|-------------------------|-------------|
| 4419 413 Høsegg Vestre, Steinkj   Topografisk arkiv |                                     |                    |                         |             |
| Dokument Saker Kopier Mediagrupper                  |                                     |                    |                         |             |
| + - 🖉 🛠 😋 🛛 Hendelse                                |                                     |                    | Sak                     | Hendelse_ID |
| Utgraving                                           |                                     |                    |                         | 1868 2      |
|                                                     |                                     |                    |                         |             |
| Tema                                                |                                     |                    |                         |             |
| + Tema                                              |                                     |                    |                         |             |
| Arkeologiske undersøkelser på l                     | Røsegg.                             |                    |                         |             |
|                                                     |                                     |                    |                         |             |
| Museumsnumre                                        | Steder nevnt i dokument (i forb. me | d sak)             |                         |             |
| + - ~ × C                                           | + = √ % ¢                           | Vis stedvelger     |                         |             |
| Fra Til                                             | Gårdsnavn                           | Kommune            |                         |             |
| T 22083                                             |                                     |                    |                         |             |
|                                                     |                                     |                    |                         |             |
| Arkivtyper                                          |                                     |                    |                         |             |
| ArkivTypeNavn Antall                                |                                     |                    |                         |             |
|                                                     | <u>p</u>                            |                    |                         |             |
|                                                     |                                     |                    |                         |             |

Fig. 9. Side 2 i registreringsskjemaet

## 5.3. Side 3 – Kopier

I Topark finnes de skannede dokumentene som TIFF-filer frem til 2012, hvor praksisen ble endret til skanning i PDF-format. Dette vises tydelig på frimerkebildene, som kommer opp på venstre siden enten som en minimal gjengivelse av en s/h dokumentside (TIFF) eller som et rødt Adobe-symbol (PDF). PDF-dokumentene åpnes under fanen «Mediagrupper» (se nærmere veiledning under dette avsnittet).

## TIFF-filer

Det første bildet du får opp av det skannede dokumentet kommer opp som frimerkebilder til venstre på siden (fig. 10).

Mange av dokumentene i basen har flere versjoner av samme side. For hver side som er skannet i gråtoner eller i farge ligger det også en kopi i s/h. Dermed kan du selv velge om du vil hente opp en side raskt i s/h i dårligere kvalitet, eller om du vil bruke lengre tid og få opp den samme siden i farge/gråtoner men i bedre kvalitet. De samme mulighetene har du også når det gjelder lagring og utskrift av dokumentet (jfr. 6.0.)

For å se dokumentet i visningsfeltet til høyre – dobbeltklikk på den første siden i dokumentet. Bruk *Tilpass størrelse* til venstre for lagringsikonet for å se hele dokumentet i tilpasset størrelse til skjermen, og bruk + og – ikonene, eventuelt scrolltasten på musa, for å justere størrelse etter behov. Bruk deretter piltastene for å bla framover og bakover i dokumentet.

I feltet *Forsinkelse* som står øverst til høyre for piltastene kan du velge mellom ulike algoritmer til bruk for visning av dokumenter på skjermen. Dette er ikke en spesielt viktig funksjon; det holder lenge med **Fast Linear** som innstilling, men du kan prøve å forstørre dokumentet og deretter prøve deg fram med ulike alternativ.

#### Mediagrupper PDF-filer

Hvis det i stedet for s/h frimerkebilder kommer opp et rødt «Adobe-symbol» kan filen ikke åpnes under «Kopier», men i stedet får man gå videre til neste fane «Mediagrupper», hvor hele dokumentet åpnes ved å dobbeltklikke på den blå linjen under «Kopier/versjoner».

Velg fliken 'Søking' for å komme tilbake til søkeresultatet ditt etter dokumentvisningen.

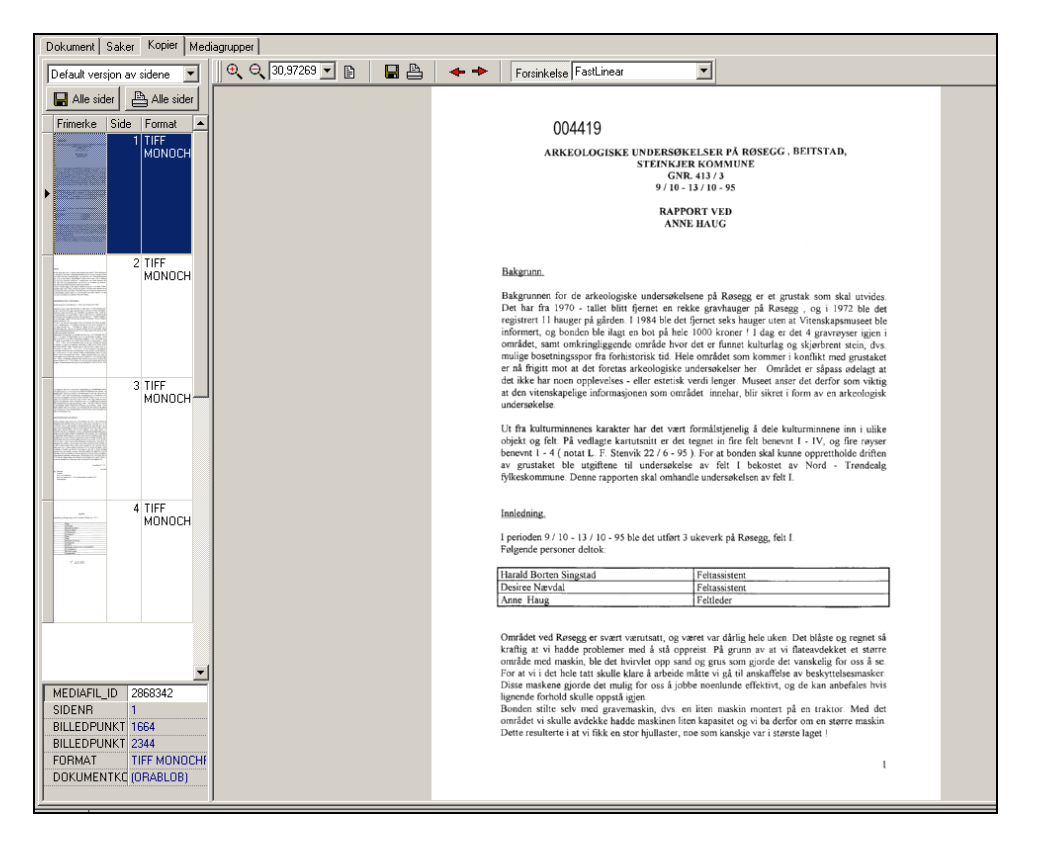

## Fig. 10. Gå til side 3 for å se visningen av dokumentet. 6.0. LAGRING OG UTSKRIFT AV DOKUMENTET

Både ved lagring og utskrift av dokumentet har du flere muligheter. Du kan velge å skrive ut eller å lagre en enkelt side av dokumentet. Du henter da opp den ønskede siden og trykker print eller lagre.

Skal du skrive ut eller lagre *hele* dokumentet kan du velge mellom tre alternativ i feltet ovenfor frimerkebildene:

1) Du kan skrive ut/lagre hele dokumentet i s/hv. Velg 'alle sort - hvitt versjoner'

2) Du kan skrive ut/lagre hele dokumentet slik det er skannet med s/hv sider og sider i gråtoner/farge – dvs med en versjon av samtlige sider. Velg 'Default versjon av sidene'

3) Du kan skrive ut/lagre hele dokumentet med samtlige versjoner av sidene – dvs at du i dokumenter som inneholder en fargeside også får med kopien av den samme siden i s/hv. Velg 'Alle versjoner av sidene'.

*Gamma correction* justerer farger ved utskrift hvis det er stor forskjell mellom det du ser på skjermen og det printeren skriver ut. Dette er kun for personer som setter svært høye krav til utskriftskvalitet; som regel holder det med standard innstilling.

Alle dokumenter i basen er nå innstilt med 1 cm marg. Det holder for de fleste av dokumentene, men enkelte printere kan ha problemer med å skrive ut noen av dokumentene med så liten marg. Fargeprinteren på kopirommet i Gunnerushuset 2 etg. har vist seg å være lite samarbeidsvillig. Skriver printeren ut blanke sider fra basen – prøv å juster margene.

Fungerer ikke dette, kan problemet løses ved å lagre dokumentet først for så å skrive det ut. Eventuelt får vi se an om vi skal legge inn en annen marg som standard. Nøl derfor ikke med å gi tilbakemelding til fagkonsulent om eventuelle problemer som oppstår i forhold til utskrift av dokumenter fra basen.

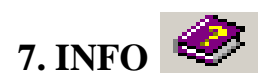

Ved siden av 'Søking' og 'Objektvisning' ligger fliken 'Info'. Her står det hvor man kan laste ned nyeste versjon av applikasjonen. Her ligger også navn, adresse, telefonnummer og e – mailadresse til fagkonsulenten. Det er viktig å få tilbakemelding på bruk av basen, slik at eventuelle feil kan rettes opp raskt. Skriv derfor gjerne en mail til fagkonsulenten hvis du oppdager feil, eller du har forslag til forbedringer. Vi tar gjerne i mot ros også.

Etter hvert har man på denne siden planer om å også legge inn informasjon om kjente feil i programmet, om utbedringer som pågår samt foretatte endringer.

I og med at det stadig foretas endringer av basen, kan det oppstå situasjoner hvor informasjon ikke kommer inn i basen før etter en tid. Dette gjelder blant annet nye registreringsfelt som legges inn og som medfører at vi må gjennomgå materiale på nytt. Informasjon om dette finner du på info – siden.